# Регистрация образовательной организации в АИС "Портал ПФДО"

Данная инструкция доступна для неавторизованных пользователей (до ввода логина и пароля от личного кабинета, если они у Вас есть) и региональных операторов в разделе "Инструкции" - "Видео-уроки", открывающемся при нажатии на кнопку (?), расположенную в правом верхнем углу экрана.

## Порядок регистрации образовательной организации:

 На главной странице портала в блоке "Войти в систему" нажмите на ссылку «Регистрация». Далее во всплывающем окне укажите тип регистрации - "Регистрация организации"

| ВХОД В СИСТЕМУ                         |
|----------------------------------------|
| Имя пользователя                       |
| Пароль                                 |
| ВОЙТИ Регистрация Восстановление парол |
| × РЕГИСТРАЦИЯ                          |
| 🕰 РЕГИСТРАЦИЯ ОРГАНИЗАЦИИ              |
| 🔔 РЕГИСТРАЦИЯ ЭКСПЕРТА                 |
| 🖹 РЕГИСТРАЦИЯ СЕРТИФИКАТА              |
| <b>Q</b> РЕГИСТРАЦИЯ НАБЛЮДАТЕЛЯ       |
| ОТМЕНА                                 |

2. Во всплывающем окне выберите пункт "Отправить заявку", внесите <u>адрес</u> <u>эл.почты организации</u> дважды. В дальнейшем на него будут приходить письма с информацией о статусе рассмотрения заявки, рекомендуем сразу внести в контакты данной эл.почты отправителя noreply@pfdo.ru, чтобы письма не уходили в спам. Внесите буквенный код с картинки и нажмите кнопку "Отправить заявку".

| × РЕГИСТРАЦИЯ ОРГАНИЗАЦИИ                                                                                    | * |
|----------------------------------------------------------------------------------------------------|---|
|                                                                                                    |   |
| • Отправить заявку                                                                                           |   |
| О Проверить статус заявки                                                                                    |   |
| Укажите почтовый адрес на который будет выслано письмо с<br>дальнейшими инструкциями для регистрации заявки. |   |
| Email адрес                                                                                                  |   |
| Укажите email адрес повторно                                                                                 |   |
| Код с картинки РОБОТ                                                                                         |   |
| ЗАКРЫТЬ ОТПРАВИТЬ ЗАЯВКУ                                                                                     | • |

После чего Вам необходимо будет подтвердить адрес электронной почты, пройдя по ссылке из письма, которое придет на указанную почту. Ссылка откроет доступ к заполнению заявки.

**3.** Заполните заявку на добавление образовательной организации (поставщика образовательных услуг), добавив в неё необходимую информацию.

#### Комментарии по заполнению:

Сначала в заявке указывается **Тип поставщика** (образовательная организация, организация, осуществляющая обучение, индивидуальный предприниматель), далее открываются поля для указания основных сведений об организации: ИНН, ОГРН, КПП, ОКПО. При выборе типа "**Образовательная организация**" дополнительно нужно будет заполнить поле ниже "**Тип образовательной организации".** Если образовательная деятельность *не является основным видом* деятельности организации, то в поле "**Тип поставщика**" укажите тип - "**Организация,** 

Далее необходимо заполнить следующие поля:

• Поле "Наименование" предназначено для ввода наименования с принятыми сокращениями и аббревиатурами, например ЦДО, МОУ ДОД ДЮСШ и т. д. Для организаций, чье наименование отличается от того, что известно широкой общественности, в данном поле есть возможность указать именно то, под которым организацию знают.

- Поле "Полное наименование" в данном поле указывается полная расшифровка названия организации в соответствии с выпиской ЕГРЮЛ/ЕГРИП.
- Поле "Муниципалитеты" данное поле представляет собой раскрывающийся список муниципальных районов, необходимо выбрать нужный, в котором зарегистрирована Ваша организация.
- Поле "Основной муниципалитет ведения деятельности" укажите тот, на территории которого зарегистрирована ваша организация. Если организация не зарегистрирована на территории данного региона, то необходимо проставить галочку возле "Юридический адрес организации в другом регионе". Тогда в поле основного муниципалитета система автоматически установит муниципалитет, определенный для этого региональным оператором.
- Поле "Организационно-правовая форма" представляет собой раскрывающийся список, из которого можно выбрать необходимый пункт в соответствии с выпиской ЕГРЮЛ/ЕГРИП Вашей организации.
- Поле "Орган-учредитель" в данном поле нужно указать принадлежность организации к тому или иному ведомству или министерству. Данное поле также заполняется при помощи выбора нужного пункта из списка. Поле обязательно для заполнения, поэтому при отсутствии подчинения какому-либо ведомству выберите пункт "Нет" (вносится информация на основании устава организации)
- Поле "Уровень подчиненности" в данном поле необходимо выбрать из списка один из четырех пунтов: Субьект РФ, Муниципальное, Частное или Федеральное.
- Поле "Адрес сайта поставщика" укажите адрес сайта организации. Укажите полный адрес, включая http://
- Поле "Адрес электронной почты поставщика" в данное поле необходимо ввести правильный и актуальный адрес электронной почты образовательной организации, который ранее указывали при подтверждении перед заполнением заявки. Обратите внимание на правильность ввода адреса. В противном случае, после заполнения заявки на регистрацию образовательной организации на портале на электронную почту организации не придут уведомления о статусе рассмотрения заявки, а также доступ в личный кабинет после одобрения заявки.
- Поле "Юридический адрес" в данном поле указывается юридический адрес организации.
- Поле "Фактический адрес" заполняется при различии адресов: фактического и юридического.
- Поле "ФИО руководителя" в данном поле укажите ФИО руководителя.
- Поле "Контактное лицо" введите здесь ФИО контактного лица, представляющего организацию по вопросам ПДО.
- Поле "Номер телефона" поле для ввода телефонного номера организации или контактного лица. При вводе городских номеров необходимо учитывать, что маска поля требует ввода 11 символов. Поэтому указывайте номер городского телефона с кодом города.

• Поле "Комментарий к номеру телефона" - данное поле не обязательно к заполнению, здесь Вы в том числе можете указать рабочие часы, в которые можно звонить,дополнительные номера телефонов или другой комментарий.

## Группа полей "Банковский счёт":

- Поле "Расчетный счет" введите 20-значный номер расчетного счета. Если после ввода номера расчетного счета поставщика система пишет "Неправильное контрольное число", то необходимо проверить правильность ввода номера расчетного счета, а также наличие лишних пробелов и табуляции. Если не заполнить поле "БИК Банка", то система выдаст такое же сообщение об ошибке. При проверке счетов используется алгоритм, изложенный в "Порядке расчета контрольного ключа в номере лицевого счета" ЦБ РФ № 515 от 08.09.1997.
- Поле "Лицевой счет (л/с)" является не обязательным к заполнению, вводите номер данного счета при необходимости.
- Поле "БИК" введите 9-значный банковский идентификационный код.
- Поле "Корреспонденский счет (к/с) отображается при установке "флажка" напротив пункта "Добавить корреспонденский счет"
- Поле "Наименование" введите название банка в соответствии с данными, указываемыми в реквизитах организации.
- Поле "Город" введите город банка. Будьте внимательны в случае отличия города банка от города, в котором находится или зарегистрирована организация.

#### Группа полей "Лицензия №":

- **Поле** "**Лицензия №**" укажите номер лицензии.
- Поле "Лицензия от" укажите дату выдачи лицензии. При выборе даты открывается календарь, в котором неоходимо выбрать год, месяц и число в соответствии с датой выдачи лицензии. Дата автоматически примет формат ЧЧ.ММ.ГГГГ.
- Поле "Выдана органом" укажите наименование органа, выдавшего лицензию. (ОБЯЗАТЕЛЬНО В ТВОРИТЕЛЬНОМ ПАДЕЖЕ).

В дальнейшем при изменении данных лицензии вы не сможете самостоятельно поменять данные, для этого вам необходимо будет обратиться к региональному оператору.

## Поля "Документы ":

 Последний раздел заявки предназначен для загрузки подтверждающих документов, таких как: Лицензия, Устав, Выписка ЕГРЮЛ/ЕГРИП и прочих документов, подтверждающих существование организации, регламентирующих ведение деятельности и правомочность её действий. Подгружайте Лицензию вместе с приложениями к ней в едином файле. Это же касается и Устава образовательной организации, если в него вносились изменения, - загрузите устав и изменения в едином файле.

 Прикрепить необходимый документ можно с помощью кнопки с наименованием нужного файла для загрузки. При необходимости добавления иного документа (например, по ошибке прикрепили не лицензию, а иной документ в поле "Лицензия"), то можно воспользоваться кнопкой удаления 1.

ОБРАТИТЕ ВНИМАНИЕ: документы, загружаемые в систему при заполнении регистрационной заявки, должны быть в формате ".pdf" или ".doc (docx)", файл документа должен содержать в себе только один документ, соответствующий полю, к которому прикреплён. Если возникли проблемы с загрузкой документов ".pdf"-формата, убедитесь, что размер каждого файла не превышает 10 МБ. При необходимости воспользуйтесь сторонним сервисом для сжатия (например, https://pdfcompressor.com/ru/) и объединения файлов (например, https://combinepdf.com/ru/)

| Присылать сообщения на почту |          |  |
|------------------------------|----------|--|
| Код с картинки               | АКАДЕМИЕ |  |
| ОТПРАВИТЬ ЗАЯВКУ             |          |  |

 Далее установите ОБЯЗАТЕЛЬНО галочку возле "Присылать сообщения на почту", чтобы система могла высылать Вам на электронную почту сообщения о статусе рассмотрения вашей заявки. А в поле "Код с картинки" необходимо ввести код, который отображается справа от этого поля (на картинке выше только пример возможного кода на картинке)

**4**. После внесения необходимой информации нажмите кнопку **«Отправить заявку»**. Система переместит Вас на главную страницу и Вы увидите сообщение об успешной подаче заявки:

| ПЕРСОНИФИЦИРОВАННОЕ<br>Арилопиятельное<br>оказорание                         | О СЕРТИФИКАТЕ | новости | НАВИГАТОР | войти |    |
|------------------------------------------------------------------------------|---------------|---------|-----------|-------|----|
| Вы успешно отправили заявку на регистрацию поставщика образовательных услуг! |               |         |           | ×     | Xo |
|                                                                              |               |         |           |       | 4  |

На электронную почту, указанную Вами при регистрации, придёт **письмо**уведомление о том, что заявка на включение в реестр поставщиков зарегистрирована. В письме от PFDO (noreply.pfdo@mail.ru) будет содержаться номер заявки и ссылка, по которым Вы сможете отслеживать статус заявки.

ТЕПЕРЬ ВАМ НУЖНО ЖДАТЬ РЕЗУЛЬТАТЫ РАССМОТРЕНИЯ ВАШЕЙ ЗАЯВКИ РЕГИОНАЛЬНЫМ ОПЕРАТОРОМ (срок рассмотрения заявки может занять до 10 дней). ПРОСИМ НЕ НАПРАВЛЯТЬ ПОВТОРНЫЕ ЗАЯВКИ НА

# РЕГИСТРАЦИЮ!!!

5. Для отслеживания статуса отправленной заявки на главной странице системы необходимо нажать на ссылку **«Регистрация организации»**, затем во всплывающем окне выберите пункт **«Регистрация организации».** В окне **"Регистрация организации"** укажите пункт **"Проверить статус заявки"**, затем номер заявки и нажмите кнопку "Проверить статус".

| × РЕГИСТРАЦИЯ ОРГАНИЗАЦИИ                                             |
|-----------------------------------------------------------------------|
|                                                                       |
| <ul> <li>Отправить заявку</li> <li>Проверить статус заявки</li> </ul> |
| Номер заявки                                                          |
| ЗАКРЫТЬ ПРОВЕРИТЬ СТАТУС                                              |

| × РЕГИСТРАЦИЯ ОРГАНИЗАЦИИ |
|---------------------------|
|                           |
| О Отправить заявку        |
| 🔘 Проверить статус заявки |
| Номер заявки<br>123456    |
|                           |
| ЗАКРЫТЬ ПРОВЕРИТЬ СТАТУС  |

Статус заявки появится в этом же окне под полем для ввода номера заявки, выделенный красным цветом:

**6.** В дальнейшем Вы получите **дополнительное уведомление** о рассмотрении Вашей заявки на указанный при её заполнении адрес электронной почты. При одобрении заявки Вам на электронную почту придут **данные для доступа** в личный кабинет (Имя пользователя и Пароль).

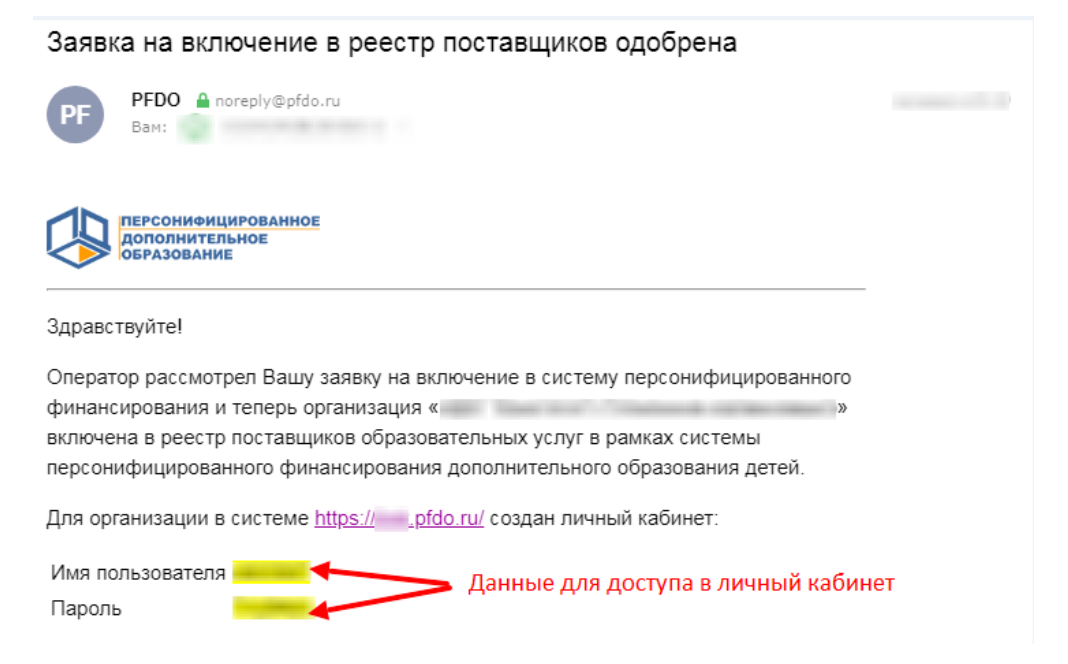

В случае **отказа в регистрации** на электронный адрес организации поступит уведомление о том, что заявка была отклонена (1) с указанием причины:

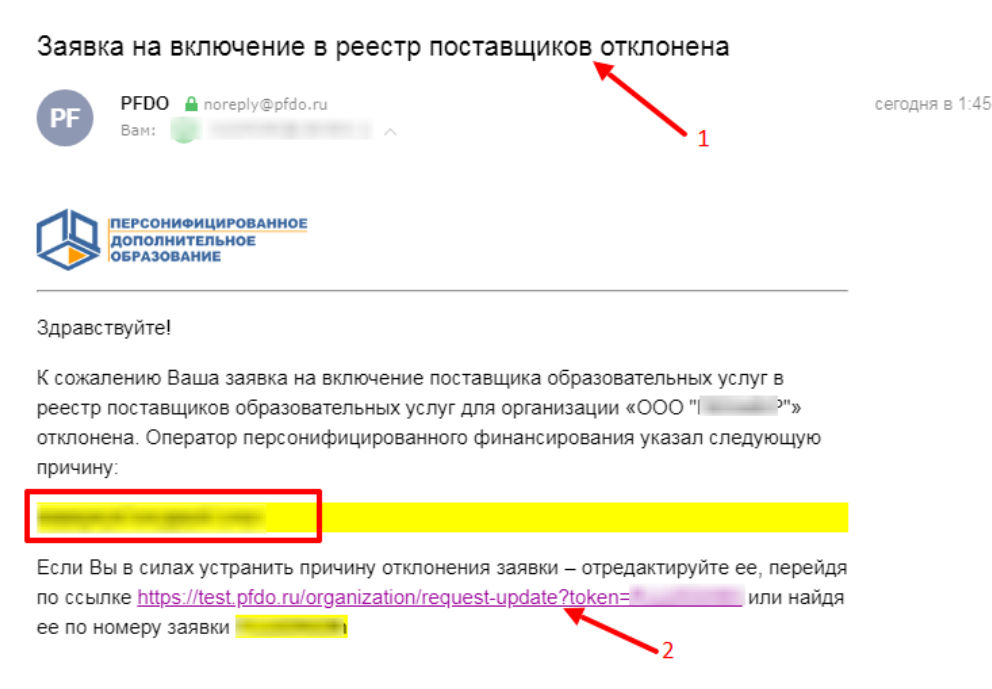

Вы можете **отредактировать заявку** и снова подать её на рассмотрение. Для этого перейдите по ссылке из письма (2), внесите необходимые изменения и нажмите кнопку **"Отправить заявку"**, либо **"Отменить заявку"**, если она была отправлена ошибочно.

**7.** Вы получили доступ в личный кабинет! Введите логин и пароль на главной странице портала и ознакомьтесь с инструкциями по работе в личном кабинете для потавщика образовательных услуг в разделе "Инструкции" под значком вопроса в правом верхнем углу.

Если по какой-либо причине был **утерян номер заявки**, то следует обратиться к региональному оператору с запросом выслать номер заявки на регистрацию в АИС "Портал ПФДО", номер заявки будет отправлен на указанную Вами электронную почту.

# Отменить заявку возможно, *только если оператор сначала отказал* по заявке. Тогда при переходе по ссылке на заявку её можно скорректировать и послать повторно или отменить.

- Организация ожидает рассмотрения региональный оператор ещё не рассмотрел заявку или не принял решение о включении данной организации в реестр поставщиков образовательных услуг.
- Организация уже активна организация внесена в реестр поставщиков образовательных услуг. Доступ в личный кабинет организации на порталенавигаторе был отправлен на электронную почту, указанную при регистрации. Если такое письмо не поступило, то обратитесь к региональному оператору.